# ACESSANDO O SISTEMA SICLUS

Como criar o primeiro acesso e possíveis soluções

## 1° PASSO

#### • Acesse o site da SICLUS:

http://aabbsiclus.com.br:8080/cas/home.jsf

- Caso não consiga acessar pelo link, pesquise no Google "AABB SICLUS".
- É possível acessar o site tanto pelo celular quanto pelo computador.

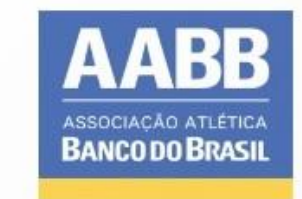

#### Bem-vindo à sua plataforma de gestão!

| Senha         |                              |
|---------------|------------------------------|
|               | Acessar                      |
| Alterar Senha | Esqueci a senha ou 1º acesso |
| SICLUS        | S - Copyright © ENSTI - 2020 |

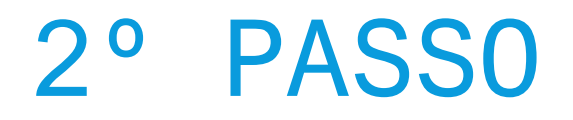

- Insira o e-mail do associado <u>TITULAR</u> cadastrado junto a AABB;
- Clique em <u>"Esqueci a senha ou 1º acesso"</u> (1);
- Clique em cima da frase <u>"clique aqui" (2)</u>. Irá aparecer em seguida a seguinte mensagem: <u>"Mensagem enviada com sucesso para o e-mail xxx (e-mail utilizado)".</u>

| ( <b>1)</b> | AABB                                       |  |
|-------------|--------------------------------------------|--|
|             | ASSOCIAÇÃO ATLÉTICA<br>BANCO DO BRASIL     |  |
|             | Bem-vindo à sua plataforma de gestão!      |  |
|             | E-mail                                     |  |
|             | Senha                                      |  |
|             | Acessar                                    |  |
|             | Alterar Senha Esqueci a senha ou 1º acesso |  |
|             | SICLUS - Copyright © ENSTI - 2020          |  |
|             |                                            |  |

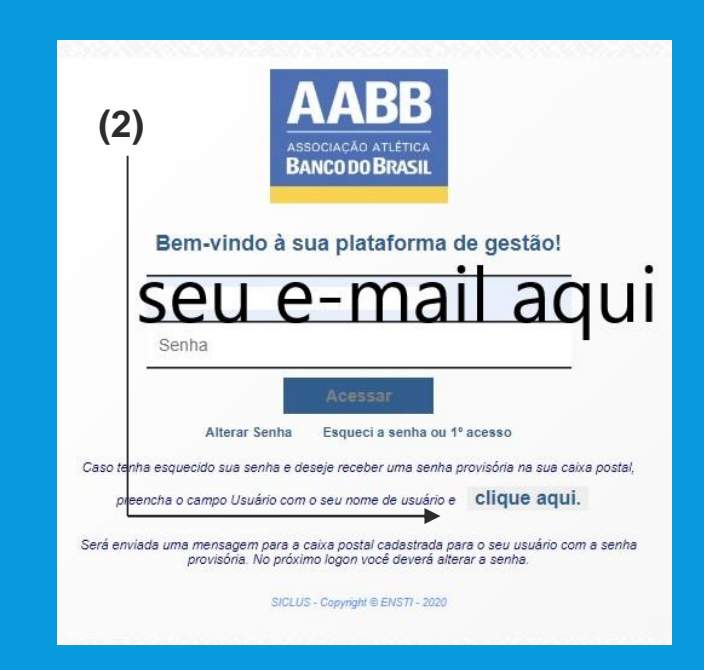

## 3° PASSO

- Abra o seu e-mail. Dentro de alguns minutos você deverá receber um e-mail do remetente <u>enstismtp@ensti.com.br</u>; <u>É importante conferir</u> <u>a caixa de entrada e de SPAM também.</u>
- No seu e-mail você vai receber a senha provisória(1);

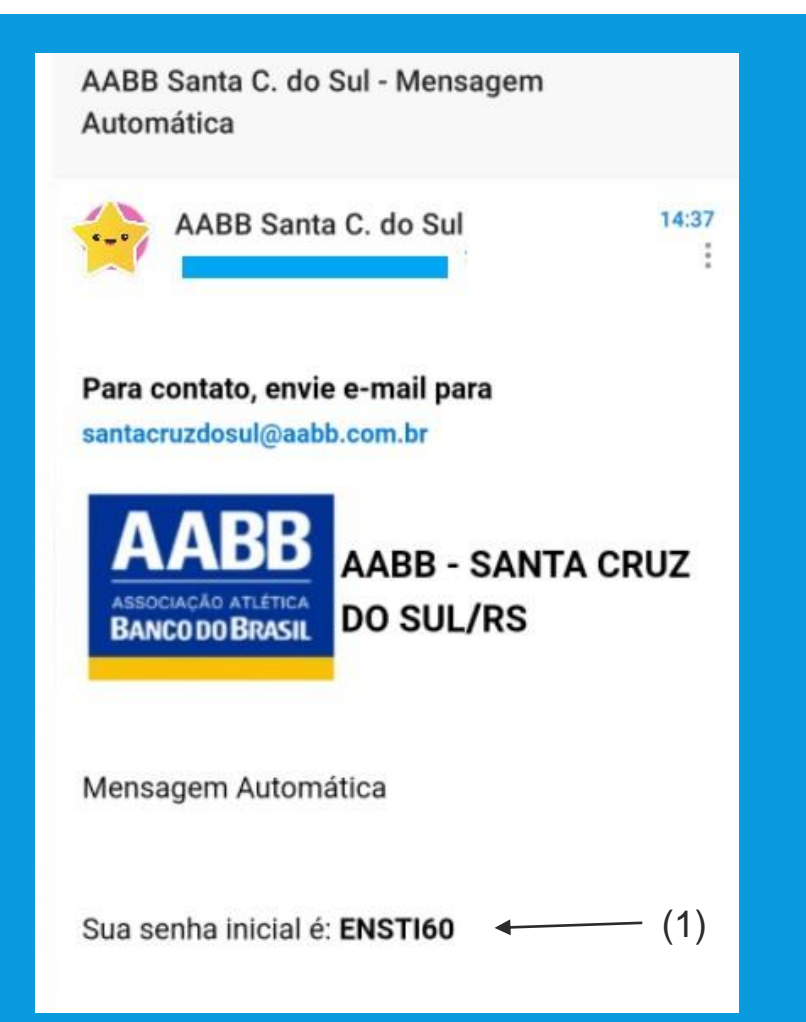

### 4° PASSO

- Volte na tela do SICLUS, mantenha seu e-mail preenchido no campo E-MAIL(A) e coloque a senha provisória que você recebeu no e-mail no campo SENHA(B), em seguida clique em Acessar(1).
- Irá abrir na mesma tela logo abaixo um campo para ALTERAÇÃO de senha. Neste campo será necessário digitar duas vezes a sua nova senha escolhida para acessar o sistema(2), após digitar duas vezes a sua nova senha clique em ALTERAR.

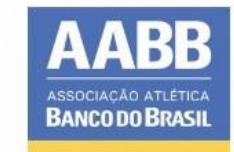

#### Bem-vindo à sua plataforma de gestão!

**(A)** 

**(B)** 

| E-mail        |                              |                |                                                |                                                                                                    |                                  |
|---------------|------------------------------|----------------|------------------------------------------------|----------------------------------------------------------------------------------------------------|----------------------------------|
| Senha         |                              |                |                                                |                                                                                                    |                                  |
| (1)           | Acessar                      |                |                                                |                                                                                                    |                                  |
| Alterar Senha | Esqueci a senha ou 1º ac     | esso           |                                                |                                                                                                    |                                  |
| SICLU         | S - Copyright © ENSTI - 2020 |                |                                                | AAABB<br>AMBOCIACÃO ATLETICA<br>BANCO DO BRASIL                                                        |                                  |
|               |                              |                | Bem-vinde                                      | o à sua plataforma de g                                                                                | estãol                           |
|               |                              |                |                                                |                                                                                                    |                                  |
|               |                              |                | Alterar 5                                      | ADERENIE<br>Innha Expensi a senha nu 1º acess                                                          |                                  |
|               |                              | Para a<br>Depo | lterar sua senha,<br>lis preencha os ca<br>seg | preencha os campos Usuár<br>com a senha atual.<br>ampos Nova Senha e Confir<br>uida clique em Alterar. | io e Senha, este<br>me Senha, em |
|               |                              | (2)            | ·····                                          |                                                                                                    |                                  |
|               |                              |                |                                                | Alterar                                                                                                |                                  |
|               |                              |                |                                                | 645.08-Country 9 (4627) 2020                                                                           |                                  |

# FINALIZAÇÃO

PRONTO! Após a alteração o SICLUS já direcionará você direto para a tela inicial do sistema.

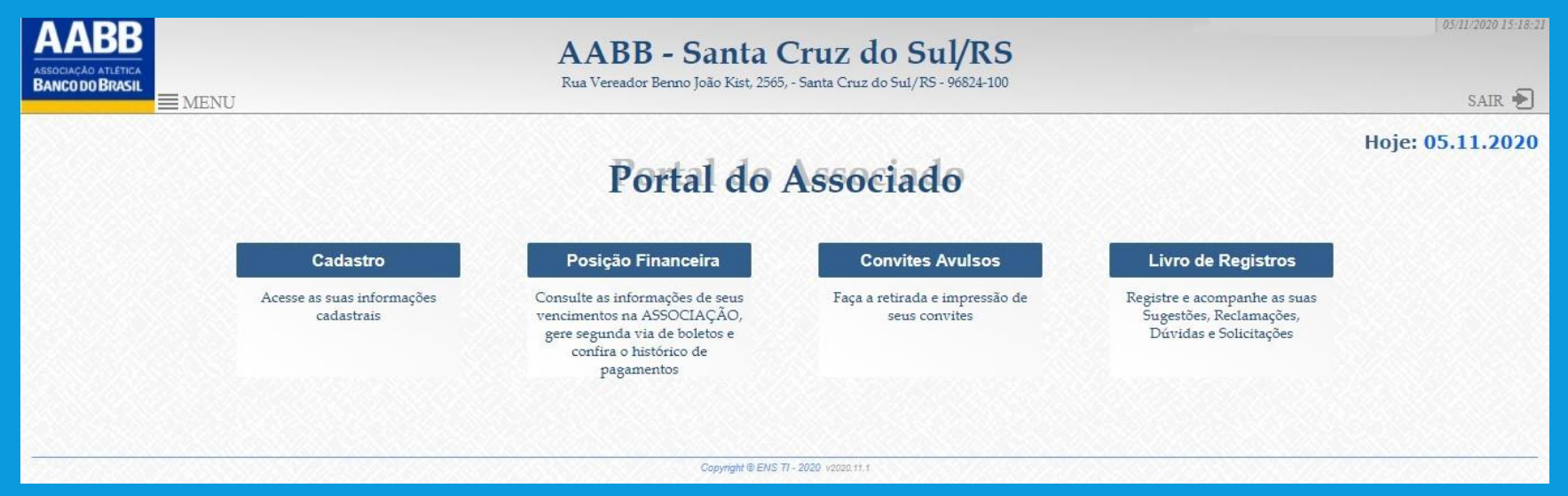

Caso a tela acima não abra de forma automática, feche a aba no seu computador/celular e acesse novamente o site do SICLUS. Primeiro, tente o login com a nova senha. Caso não funcione, você pode refazer todos os passos, inclusive utilizando a mesma senha provisória.

#### CASO VOCÊ TENHA DÚVIDAS OU PROBLEMAS EM ALGUNS DOS PASSOS DE ACESSO, ENTRE EM CONTATO COM A SECRETARIA DA AABB.

- WhatsApp (51) 99412-1756
- E-mail <u>santacruzdosul@aabb.com.br</u>
- Telefone (51) 3902-0142